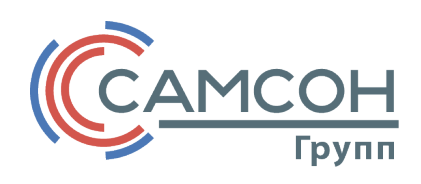

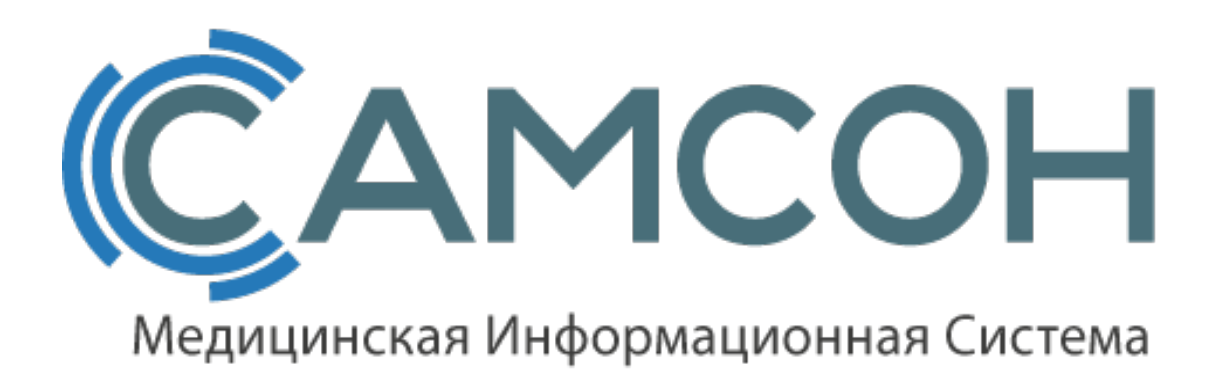

## инструкция

## Экспорт списка врачей в ЕИС ОМС

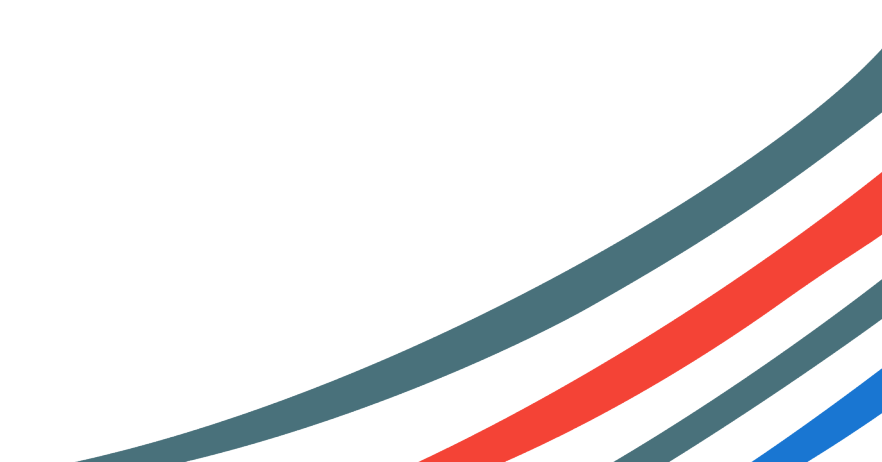

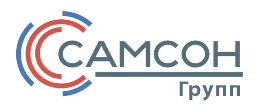

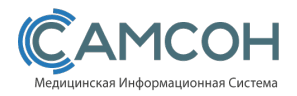

## exportToEIS.exe

Экспорт списка врачей в ЕИС ОМС производится с помощью утилиты «exportToEIS.exe». Данная утилита находится в папке клиента.

1. Запустить файл «exportToEIS.exe». Открывается окно(рис. 1).

| 💷 Экспо | рт списка врачей в ЕИС ОМС | - • •          |
|---------|----------------------------|----------------|
| Сессия  | Настройки                  |                |
|         |                            |                |
|         |                            |                |
|         |                            |                |
|         |                            | Начать экспорт |

Рисунок 1 – Экспорт списка врачей в ЕИС ОМС.

2. Зайти в меню «Настройки» и выбрать пункт «База данных» (рис. 2).

| 💷 Экспор | от списка врачей в ЕИС ОМС |   |                |
|----------|----------------------------|---|----------------|
| Сессия   | Настройки                  |   |                |
|          | База данных                | 1 |                |
|          | Настройки экспорта         |   |                |
|          | База данных ЕИС ОМС        |   |                |
|          | Внешний вид                |   |                |
|          |                            |   | Начать экспорт |
|          |                            |   |                |
|          |                            |   |                |

Рисунок 2— «Настройки— База данных».

Открываетсяокно, в котором нужно указать настройки подключения (рис. 3):

«Адрес» - адрес расположения сервера с базой данных в сети.

«Порт» - порт подключения к базе данных

«База» - название базы данных

Поля «Имя» и «Пароль» оставляем по умолчанию.

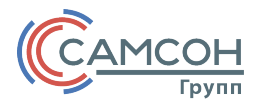

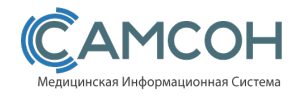

| 💷 Настройки баз 🔫 💌 |                |  |  |  |
|---------------------|----------------|--|--|--|
| -Сервер             | ,              |  |  |  |
| Тип                 | MySQL          |  |  |  |
| <u>А</u> дрес       | localhost      |  |  |  |
| Порт                | 3306           |  |  |  |
| <u>Б</u> аза        | s11            |  |  |  |
|                     | Сжимать данные |  |  |  |
| Пользо              | Пользователь   |  |  |  |
| Имя                 | dbuser         |  |  |  |
| <u>П</u> ароль      | •••••          |  |  |  |
| ОК Отменить         |                |  |  |  |

Рисунок 3 – «Настройки – База данных».

## Нажать «ОК». Сохраняем настройки.

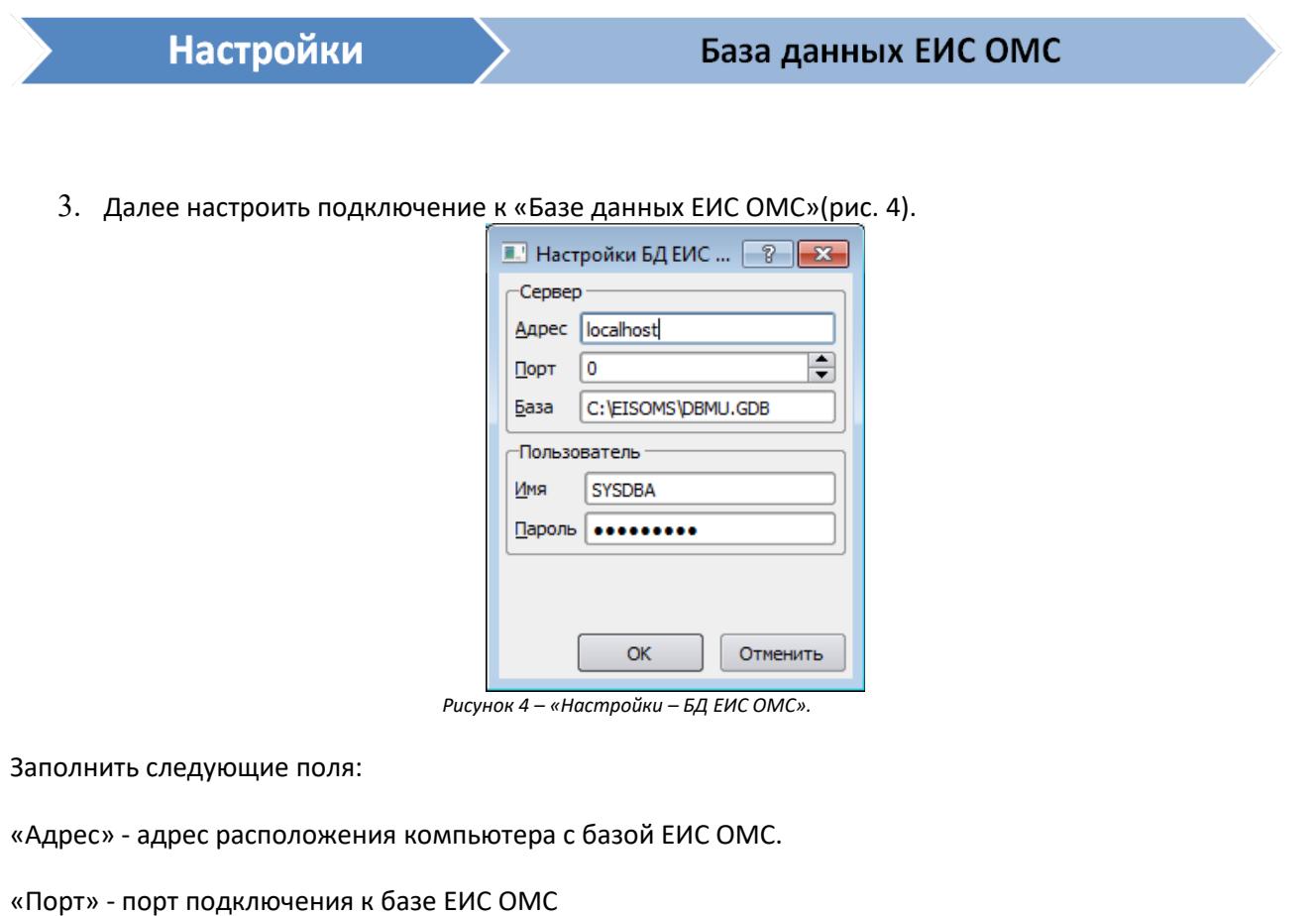

«порт» - порт подключения к оазе сис отмс

«Базы» - указываем расположение базы на ПК.

Поля «Имя» и «Пароль» оставляем по умолчанию.

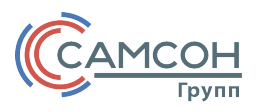

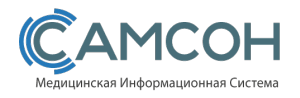

|      | Настройки                                              | Настройка экспорта                          |
|------|--------------------------------------------------------|---------------------------------------------|
|      |                                                        |                                             |
|      |                                                        |                                             |
| След | ующим шагом будет «Н                                   | астройка экспорта» (рис. 5).                |
|      |                                                        |                                             |
|      | Dialog                                                 |                                             |
|      |                                                        | п231 Комитет финансов СПб (СПб ▼            |
|      | 2012                                                   |                                             |
|      | Подразделение                                          |                                             |
|      | Подразделение<br>Учитывать наличие данных              | лпу  о приеме на работу 🕱                   |
|      | Подразделение<br>Учитывать наличие данных<br>Код врача | о приеме на работу 🕱<br>Заполнять кодом ЛПУ |

Рисунок 5 – «Настройка экспорта»

«ЛПУ» – учреждение для загрузки данных по врачам.

«Подразделение» – подразделение

«Учитывать наличие данных о приеме на работу» - при постановке этого чекбокса программа будет выгружать данные о приеме на работу и уволнении врача.

«Код врача» — здесь есть возможностьвыбрать один из 4-х варианто: «не заполнять», «Заполнять кодом ЛПУ», «Заполнять региональным кодом», «Заполнять федеральным кодом». По умолчанию заполняется кодом ЛПУ.

6. Подключиься к базе данных «Сессия» - «Подключение к Базе данных».

| Начать экспорт |  |
|----------------|--|
|                |  |

7. Нажать клавишу «Начать экспорт» (рис. 6).

| Экспорт списка врачей в ЕИС ОМС |                |
|---------------------------------|----------------|
| Сессия Настройки                |                |
|                                 | Начать экспорт |

Рисунок 6 – «Выполнение экспорта»